# Androidでの『健保マイポータル』新規登録方法

①カメラを起動し、QRコードを読み取り、そのままメールを送信します。

| 14:40 🍻 🙇               | © • <b>⊡</b> •46 <b>"</b> [ | 82%            |
|-------------------------|-----------------------------|----------------|
|                         | 〇<br>添付                     | <b>々</b><br>送信 |
| From kenpo2248855@ezweb | .ne.jp                      | •              |
| To kc@twg8855kenpo.jp   |                             | $\oplus$       |
| Cc/Bcc                  |                             |                |
| 件名                      |                             |                |
| 本文を入力                   |                             |                |

Gmailご使用の場合、プロモーション フォルダに届く可能性があります。

②届いたメールのURLをクリックします。

| 14:40 🖪 🍜 👼                                                                              | 🗇 🕕 4G 📶 📕 82%                                        |                                                           |
|------------------------------------------------------------------------------------------|-------------------------------------------------------|-----------------------------------------------------------|
| ÷                                                                                        |                                                       |                                                           |
| 利用登録手続きのご案内                                                                              | 14:40                                                 |                                                           |
| トヨタウエインズグル-<br><sup>宛先: time_waits_for_no_one.0</sup>                                    | ープ健康保<br>j715@ezweb.ne.jp                             |                                                           |
| ■□ 利用登録手 kenpo224<br>トヨタウエインズグループ健康                                                      | 48855@ezweb.ne.jp<br>保険組合です。                          | https://twg8855kenpo.jp<br>/kw21cu/clickCount/cc?r=m7vmmT |
| 利用登録手続きを依頼された方<br>す。<br>以下のURLにアクセスして、利<br>アください                                         | へお知らせしていま<br>用登録の手続きを行っ                               | ブラウザ(URL)接続                                               |
| https://twg8855kenpo.jp/kw21c<br>mmTKmDsKIUL8&no=1                                       | cu/clickCount/cc?r=m7v                                | JE-                                                       |
| *URLの行効期度は24時間です<br>は、メールアドレスの登録から<br>*本メールに覚えがない場合は、<br>ールを破棄してください。<br>*本メールには返信できませんの | 有効期間を過ごた場合<br>やり直してください。<br>、大変お手数ですが本メ<br>のでご了承願います。 | キャンセル                                                     |
| トヨタウエインズグループ健康<br>TEL <u>045-224-8855</u>                                                | 保険組合                                                  |                                                           |

③お知らせに記載されたIDと初期パスワードを入力し、ログインをクリックします。

| 14:41 ■                                          | 14:41                                                    |
|--------------------------------------------------|----------------------------------------------------------|
| 健保マイポータル @ KW21-Connect                          | 健保マイポータル @ KW21-Connect                                  |
| 新規利用登録<br>事前にお知らせしたログインIDと仮パスワードでロ<br>クインしてくだきい。 | 新規利用登録                                                   |
| 中 大<br>オダインID<br>メパスワード<br>ログイン                  | <u>中大</u><br>文字サイズ<br>ログインID 12AB34CDE<br>仮パスワード<br>ログイン |
| トヨタウエインズグループ健康保険組合                               | トヨタウエインズグループ健康保険組合                                       |

## ④新ログインIDと新パスワードを、ニックネームを入力し、登録をクリックします。

| 14:42 🗷 嵾 💩 🗇 ଏସି∞46.al <sup>‡</sup> 🗎 82%    |   | 14:43 🗷 🖼 🎯 츑   | 🕲 ¤⊡⊭ 4G 📶 ‡ 🛢 81% |
|-----------------------------------------------|---|-----------------|--------------------|
| ☆ ▲ https://twg8855kenpo.jp/kw21              |   |                 | .jp/kw21           |
| 健保マイポータル @ KW21-Connect                       | - | 健保マイポータル        | KW21-Connect       |
|                                               |   | ● 利用者情報         | 登録完了               |
| <u>中</u> 大<br>文字サイズ                           |   | 利用登録が完了しましたださい。 | :。ログイン画面へ進んで、      |
| 新山クインID<br>ken2248855                         |   |                 | <b>+</b>           |
| 新パスワード                                        |   |                 | 文字サイズ              |
|                                               |   |                 |                    |
|                                               |   | 利用者情報登          | 録完了                |
| メールアドレス<br>kenpo2248855@ezweb.ne.jp<br>ニックネーム |   | ログイン画           | a                  |
| けんぽ太郎                                         |   |                 |                    |
| 登録                                            |   | トヨタウエイ          | ンズグループ健康保険組合       |

⑤ログイン画面をクリックし、ログイン可能かを確認出来たら、ブックマーク登録を してください。

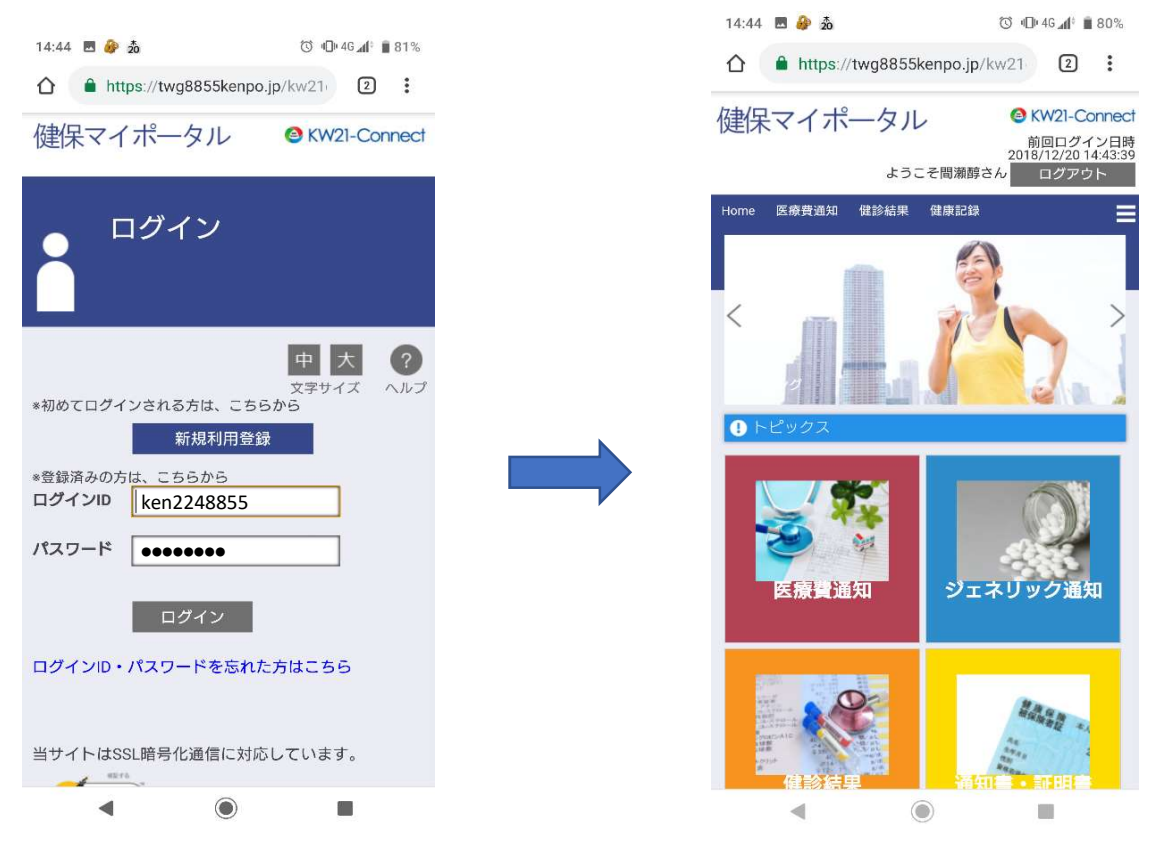

# iphoneでの『健保マイポータル』新規登録方法

①カメラを起動し、QRコードを読み取ります。

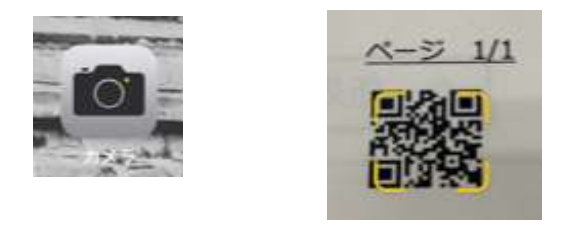

②メール案内が表示されたらクリックし、適当なメールタイトルを入れて送信します。

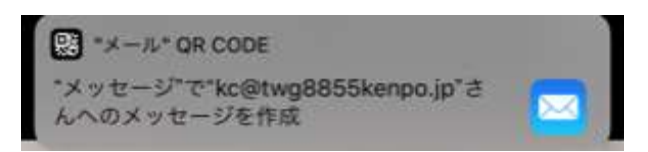

Gmailご使用の場合、プロモーション フォルダに届く可能性があります。

③届いたメールのURLをクリックします。

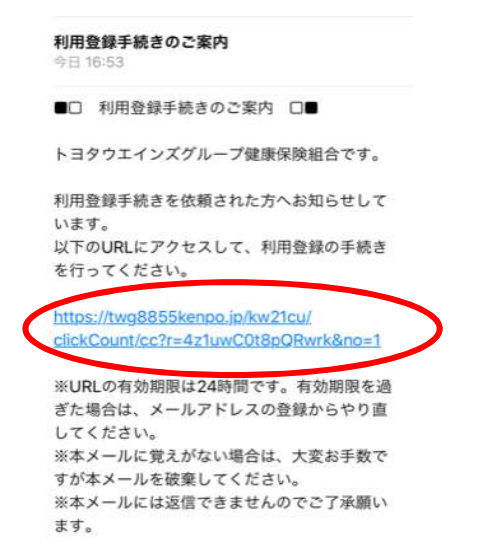

④お知らせに記載されたIDと初期パスワードを入力し、ログインをクリックします。

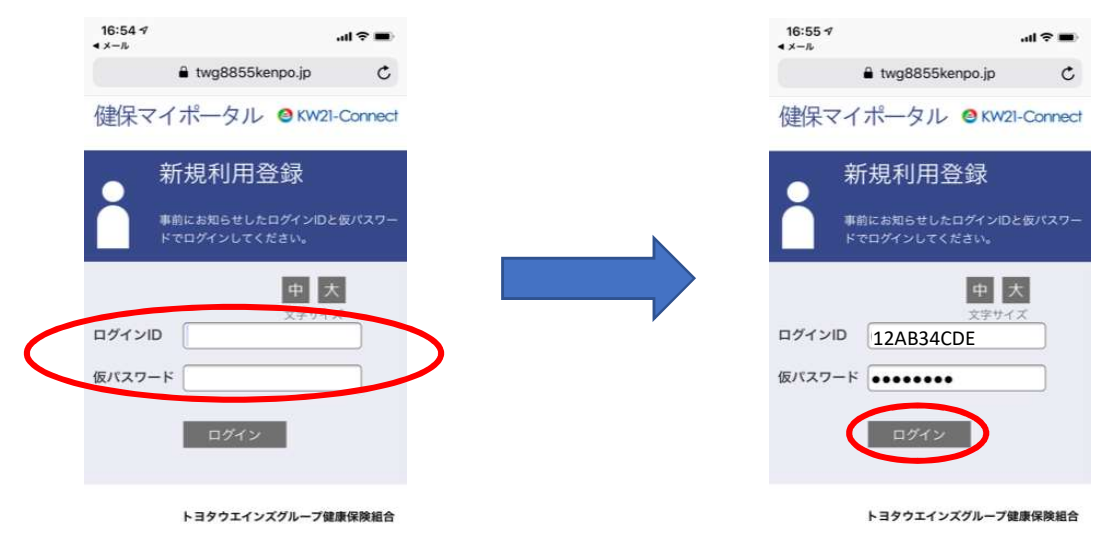

⑤新ログインIDと新パスワードを、ニックネームを入力し、登録をクリックします。

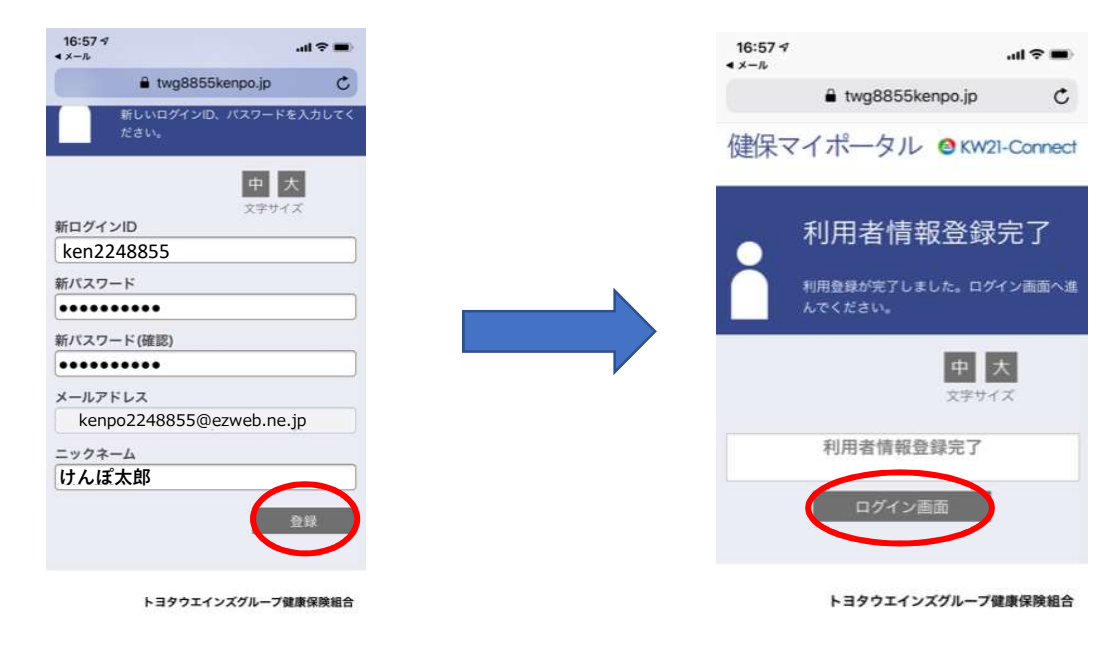

⑥ログイン画面をクリックし、ログイン可能かを確認出来たら、ブックマーク登録を してください。

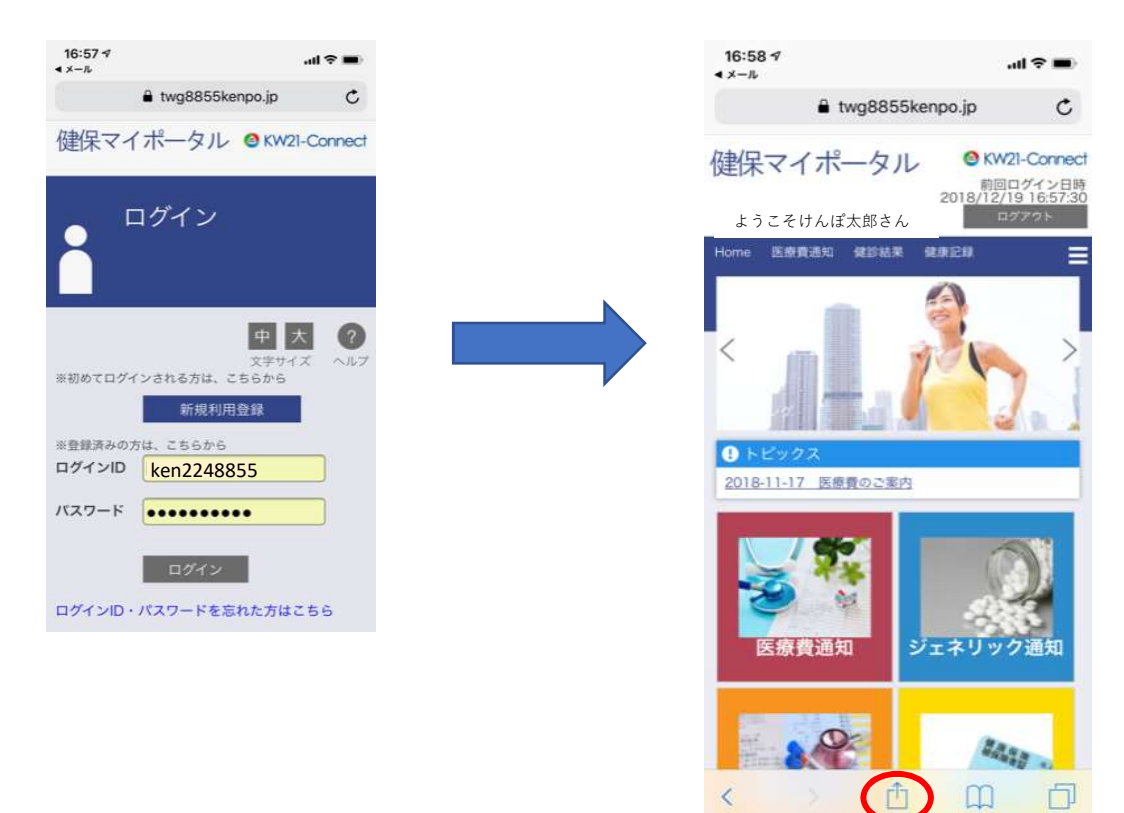

# パソコンでの『健保マイポータル』新規登録方法

①パソコン検索画面のURL欄にhttp://twg8855kenpo.jp/と入力し、Enterをクリックします。

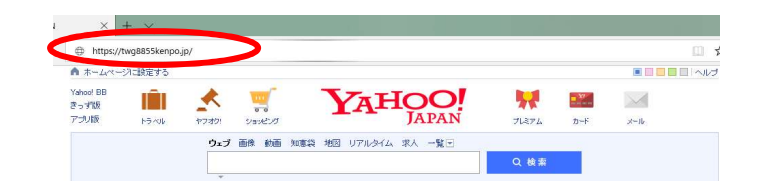

#### ②新規利用登録をクリックします。

| 🖻 🖅 ФЙ1У X + V                                        |
|-------------------------------------------------------|
| ← → O ⋒ https://twg8855kenpo.jp/kw21cu/user/login.jsf |
| 健保マイポータル                                              |
| ログイン                                                  |
| ※初めてたいっこれる方は、ごちらから<br>新規利用登録                          |
| ※登録済みの方は、ごちらから                                        |
| ログインID                                                |
| バスワード                                                 |
|                                                       |
|                                                       |

③メールアドレスを入力し、送信するをクリックします。

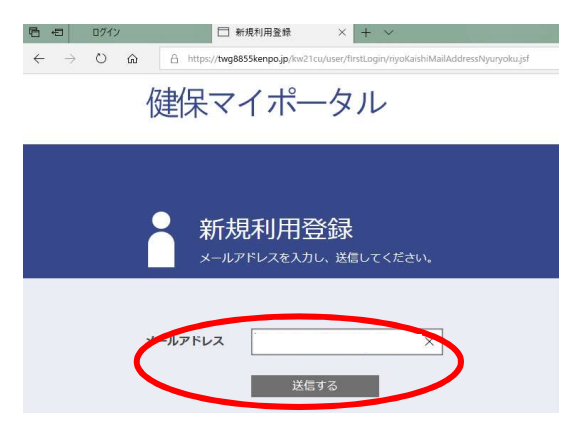

入力されたメールアドレス宛に仮ログインのURLが記載されたメールを送信しました。 記載されたURLをクリックするとログイン画面が表示されます。 ログインIDと仮パスワードでログインして、ログインIDとパスワードを変更してください。 ※URLには有効期限がありますのでご注意ください。 しばらく経ってもメールが届かない場合は、**こちら**よりメールアドレスの入力からやり直してください。

#### ④届いたメールのURLをクリックします。

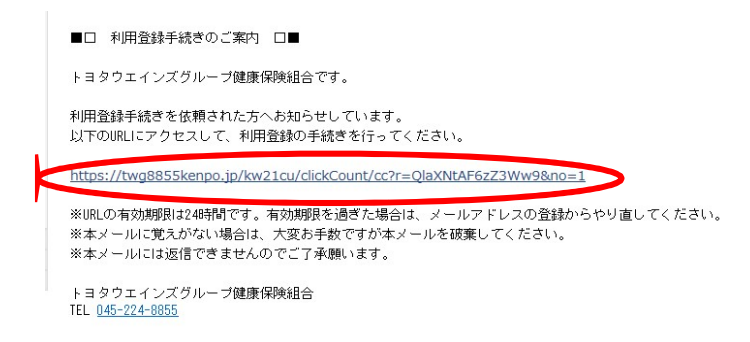

## ⑤お知らせに記載されたIDと初期パスワードを入力し、ログインをクリックします。

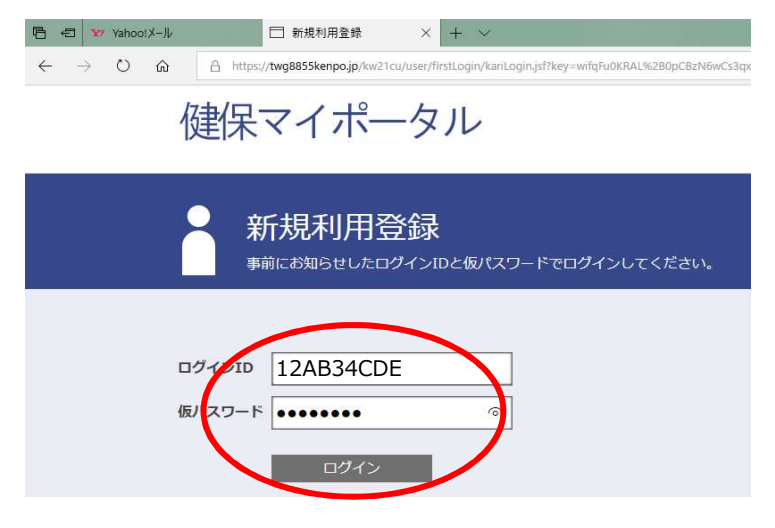

⑥新ログインIDと新パスワードを、ニックネームを入力し、登録をクリックします。

| 日 切 Yahoo!X-ル                                                                   | 用者情報入力 × + ×                                              |  |
|---------------------------------------------------------------------------------|-----------------------------------------------------------|--|
| $\leftarrow$ $\rightarrow$ $\circlearrowright$ $\textcircled{a}$ https://twg885 | 5kenpo.jp/kw21cu/user/firstLogin/userInfoRegisterEdit.jsf |  |
| 利用者情報入力                                                                         |                                                           |  |
| 新ログインID                                                                         | ken2248855                                                |  |
| 新バスワード                                                                          | •••••                                                     |  |
| 新パスワード(確認)                                                                      | •••••••                                                   |  |
| メールアドレス                                                                         | kenpo2248855@ezweb.ne.jp                                  |  |
| ニックネーム                                                                          | けんぽ太郎                                                     |  |
|                                                                                 | 登録                                                        |  |

⑦ログイン画面をクリックし、ログイン可能かを確認出来たら、ブックマーク登録を してください。

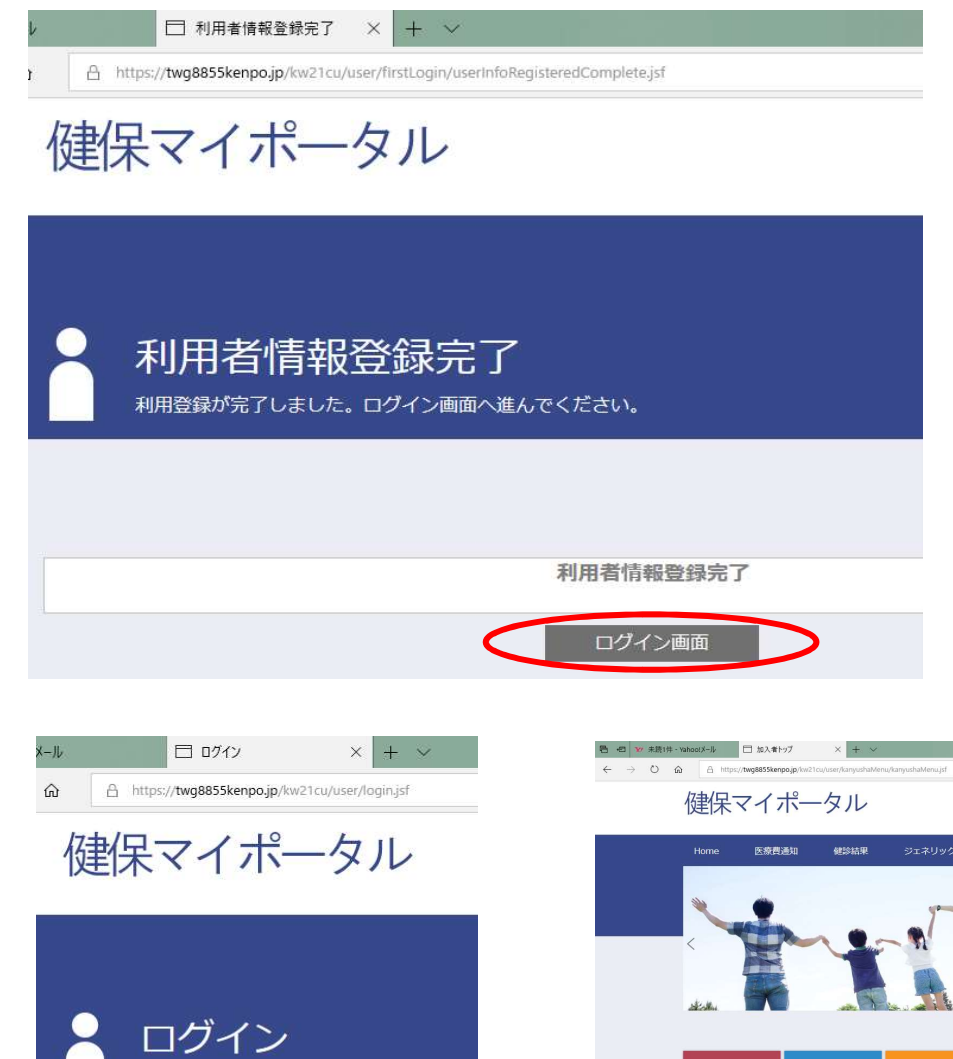

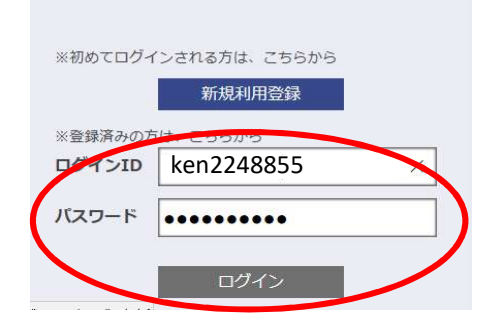

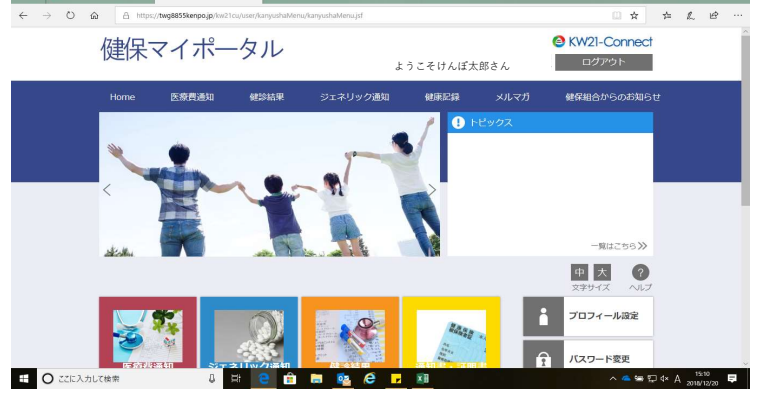